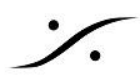

# 「Merging Audio Deice インフラ ストラクチャ オプション( **PSO-MAD-INF**) の アクティベーション

Merging Audio Deice インフラ ストラクチャ オプション (PSO-MAD-INF) は、NMOS, ST2022-7, Virtual Machine のサポート をするオプションで、ソフトウェア キー(テキストファイル)の形で納品されます。

このオプションは、全てのネットワークアダプターが MAD と互換性があることを保証するものではありません。 最適なパフォーマンスを得るには、、「Intel ギガビット ネットワーク アダプター」の使用をお勧めします(2.5GbE. 10GbE, 40GbEなどのインターフェースは使用しないことをお薦めします)。

ST2022-7 での使用につきましては、「インテル PRO/1000 PT デュアルポート サーバ アダプター( EXPI9402PT)」等の ハードウェアが別途必要となります。

ネットワーク アダプターは、MAD専用にご用意いただき、このページ や このページ に従って正しく設定してくだ さい。

また、Windows を適切に設定し、Latency Mon を使用して DPC Latency のテストを行い、DPC Latency が 許容範囲内であることを確かめてください。DPC Latency が許容範囲内にないと、音の途切れやノイズの原因 となります。

その他、Merging 社の推奨ハードウェアに関しては、Merging社の Confluence をご参照ください。

ソフトウェア オプションをご購入されたユーザー様は、この文章に含まれる情報をもとに、ご自身でソフトウェア オプションをアクティベートしていただく必要があります。

また、ライセンスを与えるターゲットPCは、Ravenna/AES67とは別のLAN回線を使用して (一時的にでも)イン ターネットに接続しますと、簡単にアクティベートすることができます。

### Contents

| ダウンロード                                             | 2 |
|----------------------------------------------------|---|
| 1. MADのダウンロードとインストール                               | 2 |
| 2. MT Security Standalone Installer のダウンロードとインストール | 2 |
| 3. その他の推奨ソフトウェア                                    | 2 |
| 4. ライセンス キーの入手                                     | 2 |
| アクティベイト手順                                          | 3 |
| 5. ライセンスのアクティベイト                                   | 3 |
| ライセンスを無効にする(Deactivate)                            | • |

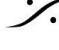

T: 03-5723-8181 F: 03-3794-5283 U: http://www.dspi.co.jp

## ダウンロード

- 1. MADのダウンロードとインストール
  - 下記リンクより 最新の Merging Audio Device MAD Driver をダウンロードしてください。 1.1. https://merging.com/support/downloads#mad
- 2. MT Security Standalone Installer のダウンロードとインストール
  - Pyramix, Ovation, VCube をインストールしていない場合(MADのみインストールしている場 2.1. 合)は、ライセンス アクティベイトのため MT Security - Standalone Installer for MAD を ダウンロードしてインストールしてください。

https://merging.com/support/downloads#mad

|                                                             | MERGING ADDIO DEVICE (MAD)                                                                                                    |             |            |
|-------------------------------------------------------------|----------------------------------------------------------------------------------------------------|-------------|------------|
|                                                             | Current Installer & Docs                                                                                                    |             |            |
| File Name                                                   | Description                                                                                                    | Size        | Date       |
| Merging Audio Device<br>- MAD Driver - v2.3.0<br>build 8708 | The Merging Audio Device replaces the current<br>RAVENNA/AES67 ASIO Driver and provides you<br>with more flexibility in your workflows.<br>MAD requires a Merging or Neumann networked<br>interface to be present on the network.<br><b>Important Note:</b> MAD is supported on Windows 10<br>& Windows 11 (64 bit). Users running Windows 7<br>must remain on the MERGING RAVENNA ASIO<br>Driver. | 138.3<br>MB | 27.06.2024 |
| MT Security -<br>Standalone Installer<br>for MAD            | MT Security Standalone Installer (15.0.4 Build<br>8708)<br>Warning: For MAD Infrastructure Pack and/or<br>LAWO home users, that do not have a Pyramix or<br>Ovation on their system.                                                                                                    | 10.8<br>MB  | 27.06.2024 |

- 3. その他の推奨ソフトウェア
  - 3.1. 弊社及びMerging社は、Google Chrome で製品のテストを行っています。どうぞ Google Chrome をインストールし、標準ブラウザに設定してください。
- 4. ライセンスキーの入手
  - 「PSO-MAD-INF」をご注文してください、 4.1.
  - 4.2. 注文プロセスが完了すると、Merging社 または弊社からキーファイル(テキストファイル)が 送られてきます。このファイルをご用意ください。

ファイルです。

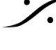

### アクティベイト手順

#### ライセンスのアクティベイト 5.

Merging社アプリケーションのインストール後、オーソライゼーションKeyを入力することでアプリケーションは使 用可能になります。

- 5.1. MT Security panel を開きます(Windowsの スタート メニュー > Merging Technologies > MT Security Panel または コントロールパネル > MT Security Panel から開くことがで きます)。
- 5.2. Cloud Licensing タブを開き、ライセンスを取得する Product(この場合は Merging ASIO )をプルダウンメニューで選択します。

| Product                                                                                                    | Pyramix\Ovation\VCube version 12                 |                    | ~ ~         |
|----------------------------------------------------------------------------------------------------|--------------------------------------------------|--------------------|-------------|
| Activation Ke                                                                                                    | Pyramix\Ovation\VCube version 12<br>Merging ASIO |                    |             |
| License Statu                                                                                                    | s Activation is required                         |                    |             |
|                                                                                                    |                                                  | Import License Lic | ense Wizard |
|                                                                                                    |                                                  |                    |             |
| Ontion                                                                                                    |                                                  | Validity           | ^           |
| option                                                                                                    |                                                  | Validity           |             |
| The Local Division in the                                                                                                    | -                                                | The Pattern        |             |
| Surrows Weng                                                                                                    |                                                  | The Pattern        |             |
| Testinite Tagger                                                                                                    |                                                  | The Autom          |             |
| Rentwo Control Co.                                                                                                    | 100 C                                            | The Autom          |             |
| Hellorge Hall                                                                                                    | Carl Pres 1986                                   | Tage Tagban        |             |
| Service Many 14                                                                                                    | arclas!                                          | The Autom          |             |
| And and a second second |                                                  | The second         |             |
| Carl Street Street                                                                                                    |                                                  | The later          | -           |
|                                                                                                    |                                                  |                    | × *         |

#### 5.3. License Wizard ボタンをクリックします。 Merging Technologies Security Setting

| Dongle Licensing | Cloud Licensing | MassCore Licensing | About |                |                |
|------------------|-----------------|--------------------|-------|----------------|----------------|
| Activation       |                 |                    |       |                |                |
| Product          | Mergin          | g ASIO             |       |                | ~              |
| Activat          | ion Key         |                    |       |                |                |
| License          | Status License  | is valid           |       |                |                |
|                  |                 |                    |       | Import License | License Wizard |

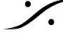

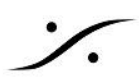

5.4. License Wizard が起動したら Activate Your license をクリックします。

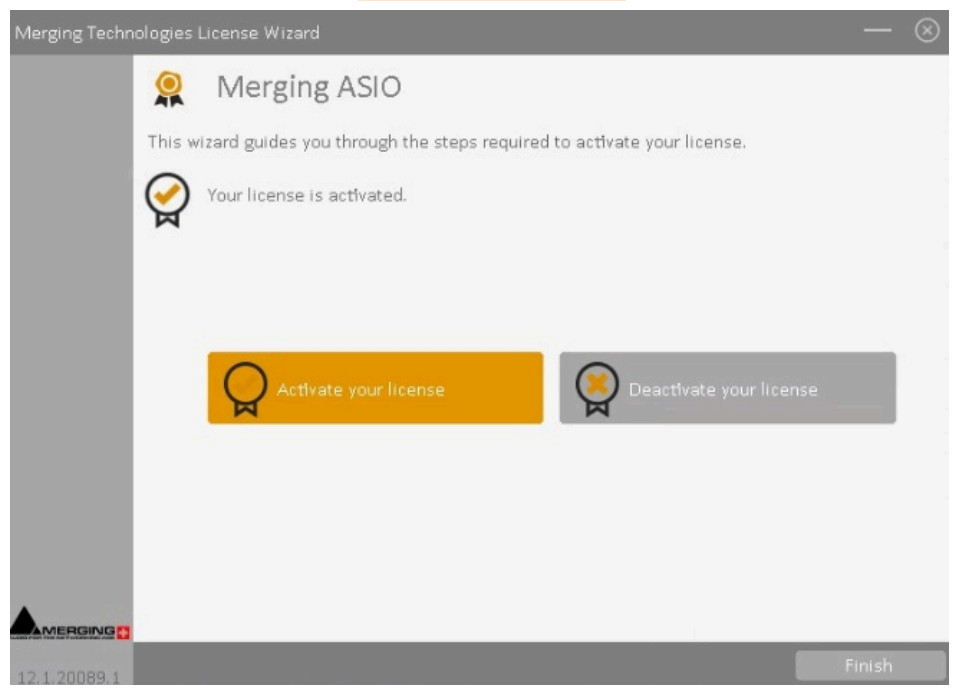

アクティベーション方法を(PCがインターネットに接続されているか否かにより)Activate Online か Activate **Offline** を選択します。

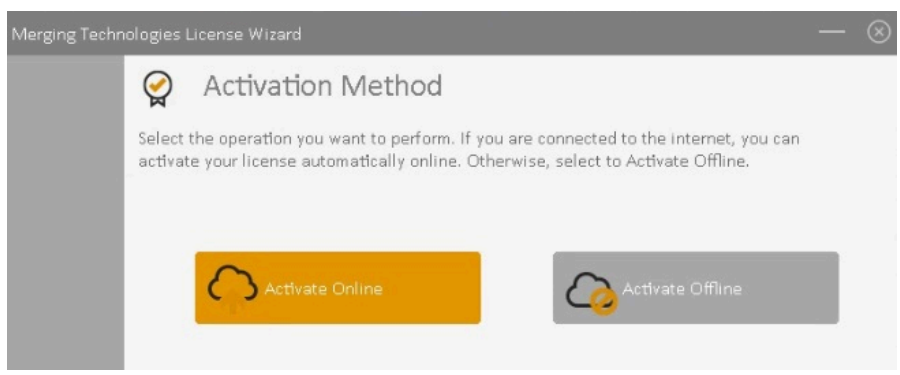

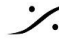

T: 03-5723-8181 F: 03-3794-5283 U: http://www.dspj.co.jp

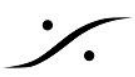

#### 5.5. Activate Online(PCがインターネットにつながっている場合)

- 5.5.1. PC が インターネットにつながっている場合は、Activate Online をクリックします。
- 5.5.2. Activation key フィールドに Key を入れます(大文字と小文字を区別)。 これは お送りしたテキスト ファイルの中に書かれている XXXXX-XXXXX-XXXXX-XXXXX-XXXXX-XXXXX-X

| LICENSE WIZAF | RD — 🛞                                                                                                    |
|---------------|----------------------------------------------------------------------------------------------------|
|               | Activate Online                                                                                                    |
|               | Enter your Activation Key below and click Activate. The License Wizard will then connect to the License Server to activate your license. If you do not know your Activation Key, enter your email address instead. |
|               | Activation Key                                                                                                    |
|               |                                                                                                    |
|               | Proxy Settings Activate license key                                                                                                    |
|               | The license key needs to be activated.                                                                                                    |
|               |                                                                                                    |
|               |                                                                                                    |
|               |                                                                                                    |
|               |                                                                                                    |
|               |                                                                                                    |
| 12.1.20089.1  | Buy Now < <u>B</u> ack Cancel                                                                                                    |

Activate License key ボタンをクリックします。 5.5.3.

ライセンスがアクティベイトされると下図が表示されます。

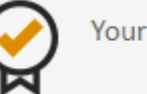

Your license is activated.

5.5.4. Finish をクリックしてウィザードを閉じます。 ライセンスが認証されると機能リストに使用できる機能が表示されます。 OKをクリックして MT Security Panel を閉じてください。

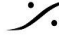

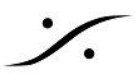

#### Activate Offline(PCがインターネットにつながってない場合) 5.6.

### 5.6.1. Activate Offline を選択します。

5.6.2. Activate Offline パネルが開きます。ここで、Computer Identifier を書き留めてく ださい。これは後の手順で必要です。

| LICENSE WIZAF | RD —                                                                                                    | $\otimes$ |
|---------------|----------------------------------------------------------------------------------------------------|-----------|
|               | Activate Offline                                                                                                    |           |
|               | To activate your license offline, enter your Activation Key and Computer Key then click<br>Activate. If you have a smartphone with internet access, you can get your Computer Key<br>by clicking the scan QR code below. |           |
|               | Activation Key                                                                                                    |           |
|               | Computer Identifier                                                                                                    |           |
|               | Computer Key How to get your Computer Key Scan UK Code                                                                                                    |           |
|               | Activate                                                                                                    |           |
| 12.1.20089.1  | < <u>B</u> ack Finish                                                                                                    |           |

- インターネットに接続されているコンピュータで Merging QLM Self Help にアクセ 5.6.3. スしてください。https://glm2.net/merging/glmcustomersite/
- 5.6.4. Activate a license をクリックします。

| _      |                                                                                                   |
|--------|---------------------------------------------------------------------------------------------------|
| ζ      | Activate a license                                                                                |
|        | Activate a license for a system that is not connected to the internet.                            |
| á      | Deactivate a License                                                                              |
|        | Deactivate the license of a system in order to activate the license on another system.            |
|        | Get License Information                                                                           |
|        | Get detailed information about your license                                                       |
| $\geq$ | Email License Keys                                                                                |
|        | If you forgot your license keys, enter your registered email address and we'll email them to you. |
|        | powered by QLM                                                                                    |

<mark>XXXXX-XXXXX-XXXXX-XXXXX-X</mark> の様な文字列です。

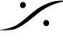

5.6.5.

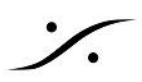

5.6.6. ドロップダウンリストで、アクティベイトしたい製品を選択します(この場合は、" Merging\_ASIO")。

| Activation Key |                           |
|----------------|---------------------------|
|                | ~                         |
| MTAS_ASIO      |                           |
| MTAS_PYRAMIX   |                           |
| Computer Key   | Generate a license file [ |

**Computer Identifier** を入力します。 5.6.7. このコードも大文字と小文字を区別することに注意してください。

| nter your Activation K | ey and Computer ID        |
|------------------------|---------------------------|
| Activation Key         |                           |
|                        | ~                         |
| Computer ID            |                           |
| omputer Key            | Generate a license file 🗆 |
|                        |                           |

- 5.6.8. **Generate a license file** チェックボックスにチェックを入れます。
- 5.6.9. **Activate** をクリックします。
- 5.6.10. これにより、License.xmlというファイルが自動的にダウンロードされます。

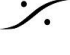

: dsp Japan Ltd, 4-8-5 Nakameguro, Meguro-ku, Tokyo 153-0061 T : 03-5723-8181 F : 03-3794-5283 U : http://www.dspj.co.jp

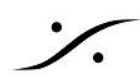

- 5.6.11. このファイルをアプリケーションを使用するコンピュータ(ターゲットのPC)にコピーし てください。
- 5.6.12. ターゲットのPCで Cancel をクリックし、License Wizard を終了させます。
- MT Security Panel に戻り、Cloud Licensing タブを開き、Product を Merging 5.6.13. ASIO に合わせて、Import License をクリックします。

🏂 Merging Technologies Security Settings

| Dongle Licensing C | oud Licensing | MassCore Licensin | g About |                |                |
|--------------------|---------------|-------------------|---------|----------------|----------------|
| Activation         | 1             |                   |         |                |                |
| Product            | Mergin        | g ASIO            |         |                | ~              |
| Activation         | Key           |                   |         |                |                |
| License St         | tatus License | is valid          |         |                |                |
|                    |               |                   |         | Import License | License Wizard |

- 先程コピーした、License.xml ファイルをブラウズして指定します。 5.6.14.
- 5.6.15. ライセンスが認証されると機能リストに使用できる機能が表示されます。
- 5.6.16. **OK**をクリックして MT Security Panel を閉じてください。

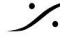

: dsp Japan Ltd, 4-8-5 Nakameguro, Meguro-ku, Tokyo 153-0061 T: 03-5723-8181 F: 03-3794-5283 U: http://www.dspj.co.jp

×

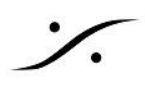

### ライセンスを無効にする(Deactivate)

別のPCにライセンスを移して使用したい場合、次の方法でまずライセンスを持っているPCで使用しているライ センスを無効にしてからでないと新しいPCでライセンスを取得することができません。

- 1. MT Security panel を開きます(Windowsの スタート メニュー > Merging Technologies)
- Cloud Licensing タブを開き、ライセンスを取得する Product をプルダウンメニューから選択します 2. (この場合は Merging ASIO)。

2.1. ライセンスが Valid になっていることを確認してください。

| Activation Product Pyramix\Ovation\VCube version Pyramix\Ovation\VCube version Activation Key License Status License is valid: Permanent                                                                                               | 12<br>12<br>Import License                               |                |
|----------------------------------------------------------------------------------------------------|----------------------------------------------------------|----------------|
| Product         Pyramix\Ovation\VCube version           Pyramix\Ovation\VCube version         Pyramix\Ovation\VCube version           Activation Key         Merging ASIO           License Status         License is valid: Permanent | 12<br>12<br>Import License                               | (v             |
| Activation Key Pyramix'Ovation\VCube version<br>Merging ASIO<br>License Status License is valid: Permanent                                                                                                    | 12<br>Import License                                     |                |
| Activation Key Merging ASIO<br>License Status License is valid: Permanent                                                                                                    | Import License                                           |                |
| License Status License is valid: Permanent                                                                                                    | Import License                                           |                |
|                                                                                                    | Import License                                           |                |
|                                                                                                    | Import License                                           |                |
|                                                                                                    |                                                          | License Wizard |
|                                                                                                    |                                                          |                |
| Features                                                                                                    |                                                          |                |
| Option                                                                                                    | Validity                                                 | ^              |
| Property Care                                                                                                    | They include                                             |                |
| The Careful Transmiss                                                                                                    | The Pattern                                              |                |
| Surround Weng                                                                                                    | The Pattern                                              | _              |
| Teellate Support                                                                                                    | The Public                                               |                |
| Ratter Control Coggett                                                                                                    | The Pattern                                              |                |
| HerDarge TracLaths INL                                                                                                    | They include                                             |                |
| Surround Wang Colonated                                                                                                    | They include                                             |                |
| Advanced Tales Suggest                                                                                                    | They Publish                                             |                |
| Tative State Tagent                                                                                                    | They Publish                                             |                |
| Carl Death Preserve                                                                                                    | They reader                                              | ~              |
| <                                                                                                    |                                                          | >              |
| HeadCorps Field Cortex 1982<br>Sciences (Files; Sciences)<br>History (Files: Science<br>Sciences) (Files: Science<br>Cort (Files: Science)                                                                                             | No. Adve<br>No. Adve<br>No. Adve<br>No. Adve<br>No. Adve |                |

- 3. License Wizard ボタンをクリックします。
- 4. Deactivate Your license をクリックします。
- 5. Activation key のフィールドが自動的に Activaion key に沿って埋められます。
- Deactivate license key ボタンをクリックします。 6.

| LICENSE WIZAF | D                                                                                                    | - 8                                                                            |
|---------------|----------------------------------------------------------------------------------------------------|--------------------------------------------------------------------------------|
|               | Deactivate your license                                                                                                    |                                                                                |
|               | To deactivate your license from this computer, enter your ${\it A}$ click Deactivate. After deactivating the license from this co on another computer. | Activation Key in the field below and omputer, you will be able to activate it |
|               | Activation Key                                                                                                    |                                                                                |
|               | ACCM0-712808-010014-7838498-402402                                                                                                    |                                                                                |
|               | Proxy Settings                                                                                                    | Deactivate license key                                                         |
|               |                                                                                                    |                                                                                |
|               |                                                                                                    |                                                                                |
|               |                                                                                                    |                                                                                |
|               |                                                                                                    |                                                                                |
|               |                                                                                                    |                                                                                |
|               |                                                                                                    |                                                                                |
| 12.1.20089.1  |                                                                                                    | < <u>B</u> ack Cancel                                                          |

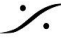

- 6.1. コンピュータがインターネットにつながっている場合、ライセンスは自動的に無効となります。
- PCがインターネットにつながっていない場合、License Wizard がQRコードをスキャンしてラ 6.2. イセンスを無効にするかを質問されます。

| License Wizard × |                                                                                                    |  |
|------------------|----------------------------------------------------------------------------------------------------|--|
| ?                | Could not connect to the License Server to deactivate the<br>license. Would you like to deactivate the license from your<br>mobile phone by scanning a QR code? |  |
|                  | <u>Y</u> es <u>N</u> o                                                                                                    |  |

- 6.2.1. スマートフォンでインターネットに接続できるのであれば Yes を選択してQRコードを スキャンしてリンクに飛び、Deactivate をクリックしてください。
- 6.3. コンピュータがインターネットにつながっていない場合で、QRコードを使いたくない場合は No を選択してください。
  - 6.3.1. License Wizard が Verfication Code と Computer ID を生成します。

| Deactivation verification                                                                             |  |  |
|----------------------------------------------------------------------------------------------------|--|--|
| Send us the deactivation verification code below as a confirmation that you deactivated your license. |  |  |
| Verification Code:                                                                                    |  |  |
| f71c2632040841e2702694e39a5728cf                                                                      |  |  |
| Computer ID:                                                                                          |  |  |
| M80-C5000200174                                                                                       |  |  |
| Ok                                                                                                    |  |  |

- 7. これらを書きとめて、インターネットにつながっているコンピュータで Merging QLM SelfHelp Tool に アクセスし、Deactivate a license を選択してください。
- 8. Activation Key と Computer ID Verfication Code を入力して Deactivate をクリックしてくださ い。
- 9. Finish をクリックすると License Wizard が閉じます。OKをクリックして MT Security Panel を閉じて ください。

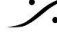